# 國立暨南國際大學 111 學年度第 2 學期畢業離校流程

【研究生畢業離校流程】

112.5.30

線上離校網址: https://ccweb6.ncnu.edu.tw/graduate leave exam (112.6.5 開放)

辦理離校時間:112 年 6 月 5 日~9 月 8 日(112-1 學期開學日前)。 若本學期未辦理離校手續,還有修業年限者,下一學期需再註冊繳費。 若已無修業年限,將依學則退學,敬請留意辦理時程。

| 項目                                    | 流程說明                                                                                                    | 備註                |
|---------------------------------------|----------------------------------------------------------------------------------------------------|-------------------|
| 學位考試成績到<br>齊,完成學位論<br>文繳交,並符合<br>畢業條件 | <ul> <li>研究生需完成學位論文考試(需成績致送)、論文修正、論文上傳、論文紙本及授權書繳交。</li> <li>如有修課同學,無論成績是否影響畢業資格,需待成績到齊,各項畢業門檻都符合後,才具畢業資格</li> </ul>                                                                                                    | 112年6月5日起辦理<br>離校 |
| 離校流程及查核<br>單位(免附書面離<br>校程序單)          | <ul> <li>依序至下列單位辦理離校手續:</li> <li>符合畢業資格,受理單位會在離校系統電子核章通過,<u>不須持紙本辦理</u>。</li> <li>~、系辦(現場辦理):實質審核畢業資格條件、完成各系所論文相關規定、依各系規定繳交書面論文、歸還借用物品等。</li> <li>二、圖書館閱覽服務組(現場辨理):</li> <li>(一)論文</li> <li>1、線上先完成本校及國家圖書館論文系統上傳程序。</li> <li>2、至圖書館繳交紙本論文及授權書正本</li> <li>(1).紙本論文需有封面(含書背)、口試委員審定書及內文。繳交冊數共3冊:</li> <li>1冊送存國家圖書館(一定要平裝)</li> <li>2冊本校圖書館留存(平裝、精裝皆可,<br/>請擇一)。</li> <li>平裝本為淡綠色雲彩紙印刷(須上光);</li> </ul> |                   |

|         | (2). 授權書正本共3張:學校1張、國家                                                  |                                     |
|---------|------------------------------------------------------------------------|-------------------------------------|
|         | 圖書館2張·授權書需簽名。                                                          |                                     |
|         | 3、若 <b>紙本論文</b> 需延後公開·請填具國圖與                                           |                                     |
|         | 本校延後公開申請書‧一併繳交。                                                        |                                     |
|         | 4、受理紙本論文及授權書正本繳交處為本                                                    |                                     |
|         | 校圖書館1樓櫃檯。                                                              |                                     |
|         | (二)歸還所有借自本校圖書館之館藏資料 ·                                                  |                                     |
|         | 並繳清積欠之賠書款或滯還金。                                                         |                                     |
|         | 三、秘書室公關暨校友服務中心(線上辦                                                     |                                     |
|         | 理):                                                                    |                                     |
|         | 畢業生可先至【校友服務資訊系統 】                                                      |                                     |
|         | 更新個人資料,並完成【畢業生流向調                                                      |                                     |
|         | 查問卷】。經確認線上資料填妥,中心                                                      |                                     |
|         | 審核通過後,系統即會顯示 <mark>通過</mark> ,不須                                       |                                     |
|         | 再至現場辦理。請參考 <b>附註一</b>                                                  |                                     |
|         | 四、註冊組(現場或線上辦理):確認本學期                                                   |                                     |
|         | 修課成績、論文成績已送達,領取證書。                                                     |                                     |
|         | 1. 本人親自領取:請持學生證(或身分證),                                                 | 選擇郵寄證書需自付                           |
|         | 查核身分用。                                                                 | 了00 九野員,本学新野<br>資一律採 ATM 轉帳方式       |
|         | <br>  2. 委託辦理:本人不克親自辦理,可以委                                             | <mark>處理</mark> 。繳款說明如下:            |
|         | 託書(需黏貼雙方證件影本),委託他人代                                                    | 1. 使用第一銀行(銀行代<br>時:007) ATNA 時期 100 |
|         | , <i>,</i><br>辦 。請參考 <b>附註二</b>                                        | 號:007)AIM 轉帳 100<br>元,跨行繳費或使用其      |
|         |                                                                        | 他銀行 ATM 繳費 · 會產                     |
|         | 3. 郵奇畢美證書宮封雲(限郵奇國內地址,                                                  | 生手續費約 15 元。(各                       |
| 領取畢業證書  |                                                                        | 家銀仃賀用个问)<br>2、カムび遍和字叶田              |
| (需完成上列離 |                                                                        | 2.                                  |
| 校流程)    | 远 可 能 行 所 延 延 , 胡 顺 心 寺 候 。 石 月 忌<br>田   瓜 誌 朝 白 到 計 皿 知 皙 取 。 共 郡 安 惑 | 胡篮述欣 5 口內元成<br>▲TNA 始弗 。            |
|         | 用, 们胡祝日封註而組視取。石野可證<br>妻方邊生佳亚。 偌铁中美浦發陶位怒明                               | AIWI                                |
|         | 查行退大阴心,匡 <b>犯</b> 中胡悃驳字位 <b>起</b> 听<br>聿、动力同思类惑聿。                      |                                     |
|         |                                                                        |                                     |
|         |                                                                        |                                     |
|         |                                                                        |                                     |
|         | (3).以鄄向掛號奇出後曾將掛號號碼上傳<br>至離校系統,供同學白行追蹤報件投遞                              |                                     |
|         |                                                                        |                                     |
|         |                                                                        |                                     |

| 學生證處理方式 | 1. 學生證不須繳回,學生畢業後於購票、                |
|---------|-------------------------------------|
|         | 搭車等相關事宜・應主動選擇非學生身                   |
|         | 分·若日後有不當使用引起爭議時·由                   |
|         | 學生自行負責相關之法律責任。                      |
|         | 2. 若有遺失且須辦理退費者,請填寫【一                |
|         | 卡學生證票卡申請單】·傳真或電郵至                   |
|         | 註冊組(049) <u>2913724 或 Email 至</u>   |
|         | <u>register@ncnu.edu.tw</u> 代為向一卡通公 |
|         | 司辦理退費。請參考 <b>附註二</b>                |
|         |                                     |

附註一:

### 秘書室公關暨校友服務中心填寫系統

 【校友服務資訊系統】(網址:<u>https://ccweb.ncnu.edu.tw/alumni/login.cshtml</u>) 以校務系統帳密登入,請進入【主選單/查詢維護我的現況資料/修改我的現況資料】-> 更新個人資料[現況、聯絡電話、Email(因學生 email 帳號只保留一年,請更新為非 ncnu 帳 號)及手機號碼]。

2.【完成畢業生流向調查問卷】

a.先登入 [暨大學生校務系統簡易版] (網址: https://ccweb6.ncnu.edu.tw/student)

b.入口有二:

(a)主選單 ->常用功能 -> 111 學年度畢業生流向調查

(b)左邊下拉選單-> Limesurvey 問卷調查 ->111 學年度畢業生流向調查

(如有系統填答或畢業生流向問卷疑問,請洽秘書室公關暨校友服務中心分機 2107)

 完成以上流程,請打開本系統的 [檢視回覆校友中心審核結果] 功能選項,在 [學生回覆 意見] 欄位,填寫 [已完成離校問卷及校友資料],隨後校友中心即可進行離校關卡審核。

## 附註二:【委託書】【一卡通學生證票卡申請單】可至註冊組網頁下載

## 教務處註冊組 啟

學務處諮商職涯中心宣導

## UCAN 實現你的夢想,UCAN 幫你自我定向找尋理想工作

畢業在即,為幫助同學自我定向,培植未來就業軟實力,歡迎同學於畢業前完成 UCAN 職能共通及專業測驗,藉由了解自我特質及能力對焦夢想工作!為方便同學使用,已可透過 本校校務系統進入平台施測,施測更便利!!施測登入路徑可參考學務處諮商職涯中心網 站:https://b007.ncnu.edu.tw/p/406-1011-9545,r518.php?Lang=zh-tw